# MANUAL

# Aplicatiu de llicències i inscripcions

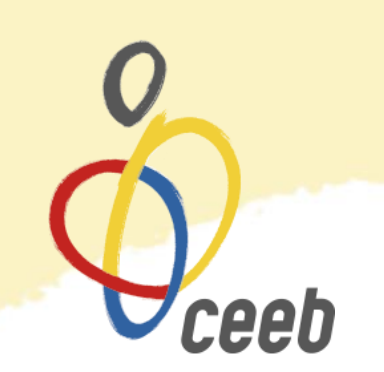

# **USUARI INDIVIDUAL**

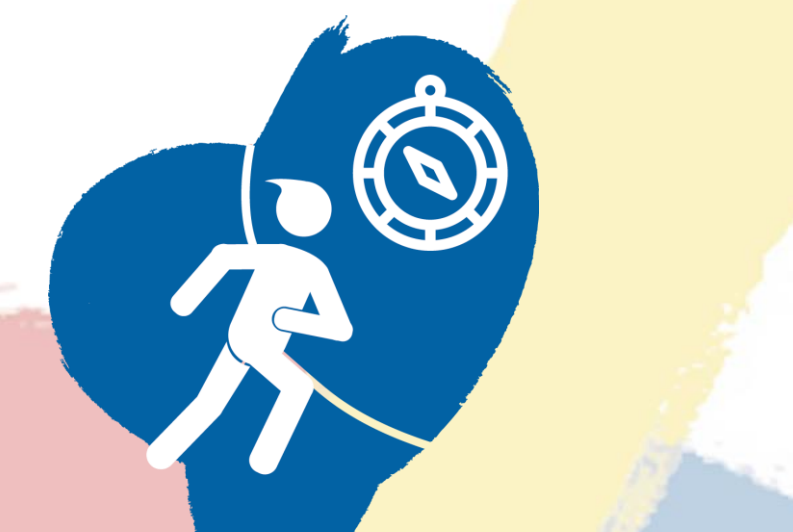

# **CIRCUIT BARCELONA ORIENTACIÓ**

#### Manual d'ús Aplicatiu de Llicències

1. Entra a la nostra aplicación:

https://ceeb.playoffinformatica.com/FormLogin.php

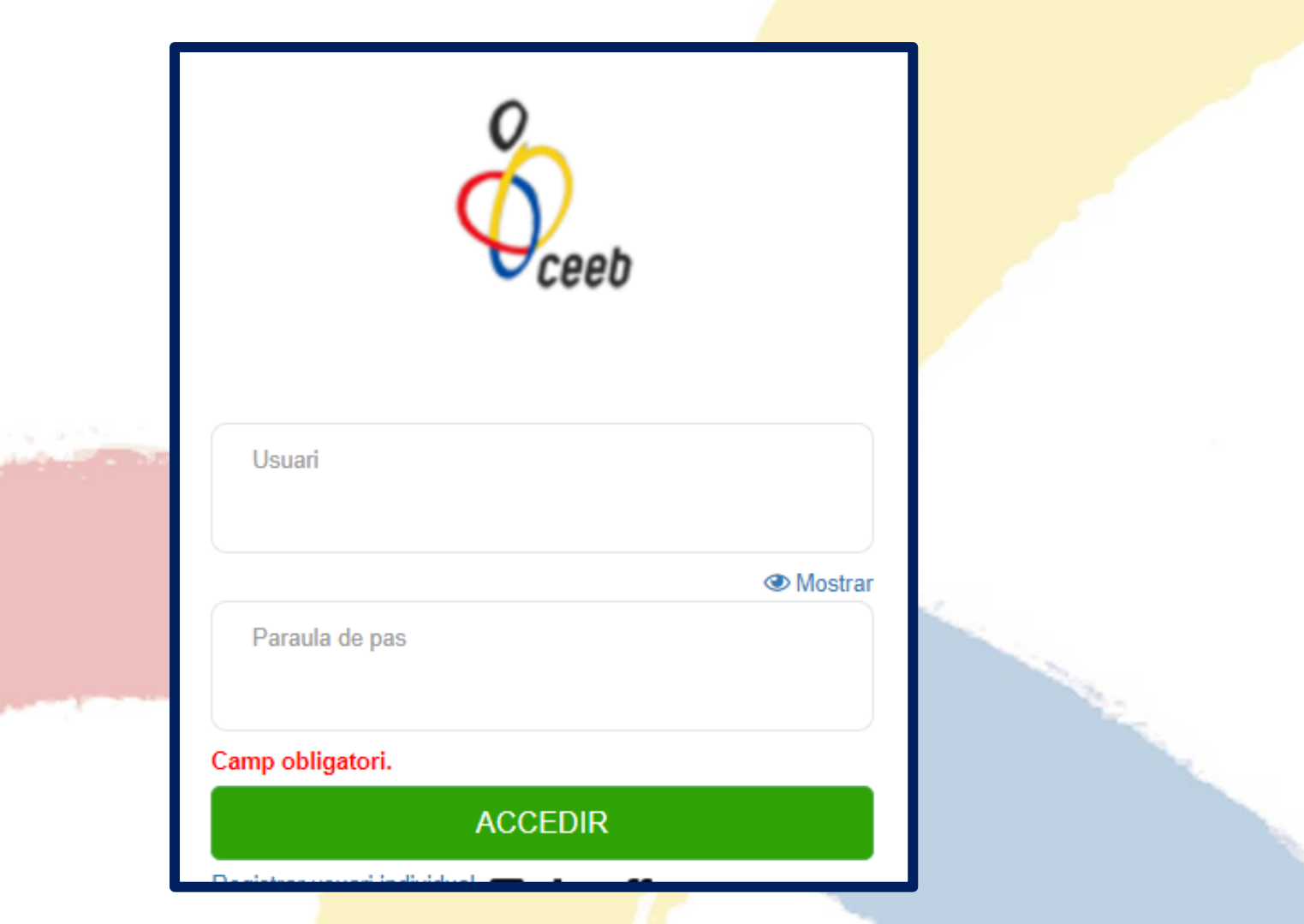

ceeb

#### Manual d'ús Aplicatiu de Llicències

- **1. TIPUS DE LLICÈNCIES I INSCRIPCIONS**
- 2. INSCRIPCIÓ NOU USUARI
- Formulari d'inscripció
- Pagament
- **3. INSCRIPCIÓ USUARI REGISTRAT**
- Inscripció
- Pagament

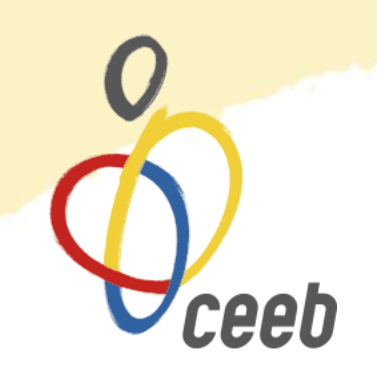

# **1. TIPUS DE LLICÈNCIES I INSCRIPCIONS**

| LLICÈNCIA                                       | INSCRIPCIÓ                                         | Descripció                                                                                                    |
|-------------------------------------------------|----------------------------------------------------|----------------------------------------------------------------------------------------------------|
|                                                 | CIRCUIT BARCELONA ORIENTACIÓ<br>(totes les curses) | Aquesta llicència la poden tramitar<br>tant <b>escolars</b> com <b>adults</b> . Pels<br>escolars serveix tant per fer la                                                                                        |
| CIRCUIT BARCELONA<br>ORIENTACIÓ                 | 1ª Cursa (escolars) – <i>lloc de la cursa</i>      | inscripció a tot el <u>Circuit</u> , com per<br>fer la <u>inscripció individual</u> a cada<br>cursa. Pels adults, només serveix<br>per fer la inscripció a tot el <u>Circuit.</u>                               |
| CIRCUIT BARCELONA<br>ORIENTACIÓ (1 cursa ADULT) | 1ª Cursa (adult) – <i>lloc de la cursa</i>         | Aquesta llicència només la poden<br>tramitar els <b>adults</b> i només serveix<br>per fer la <u>inscripció individual</u> a<br>cada cursa, <b>NO</b> serveix per fer la<br>inscripció a tot el <u>Circuit</u> . |

## **1. INSCRIPCIÓ NOU USUARI**

| Usuari                                 |         |
|----------------------------------------|---------|
| Paraula de pas                         | Mostrat |
| Camp obligatori.                       |         |
| ACCEDIR                                |         |
| Registrar usuari individualy 🙆 playoff |         |

1. Clicar a "**Registrar usuari individual**". Un cop cliques, s'obre un formulari que s'ha d'emplenar de la següent manera:

### **1. INSCRIPCIÓ NOU USUARI – Formulari d'inscripció**

| Dades del particip | ant Tots els Camps Obligatoris                 |                    |   |                  |                                |              |
|--------------------|------------------------------------------------|--------------------|---|------------------|--------------------------------|--------------|
| Nom                | Nom                                            | Cognoms            | 3 | Dades del Pare/M | are/Tutor Obligatori per menor | s de 18 anys |
| Nif/Nie            | Nif/Nie                                        | CatSalut           |   | Nom              | Nom                            | Cognoms      |
| Sexe               | Selecciona opció 🗸 🗸                           | Data Naixement     |   | Nif/Nie          | Nif/Nie                        | Telèfon      |
| Correu electrònic  | Correu electrònic                              | Mòbil              |   | Email            | Email                          |              |
| Foto               | Seleccionar archivo Ningún ar Tamany màxim 2MB | chivo seleccionado |   |                  |                                |              |

- 2. Emplenar les dades del participants que es vol inscriure.
- 3. Emplenar les dades del Pare/Mare/Tutor/a en el cas que el participant sigui menor.

#### **1. INSCRIPCIÓ NOU USUARI – Formulari d'inscripció**

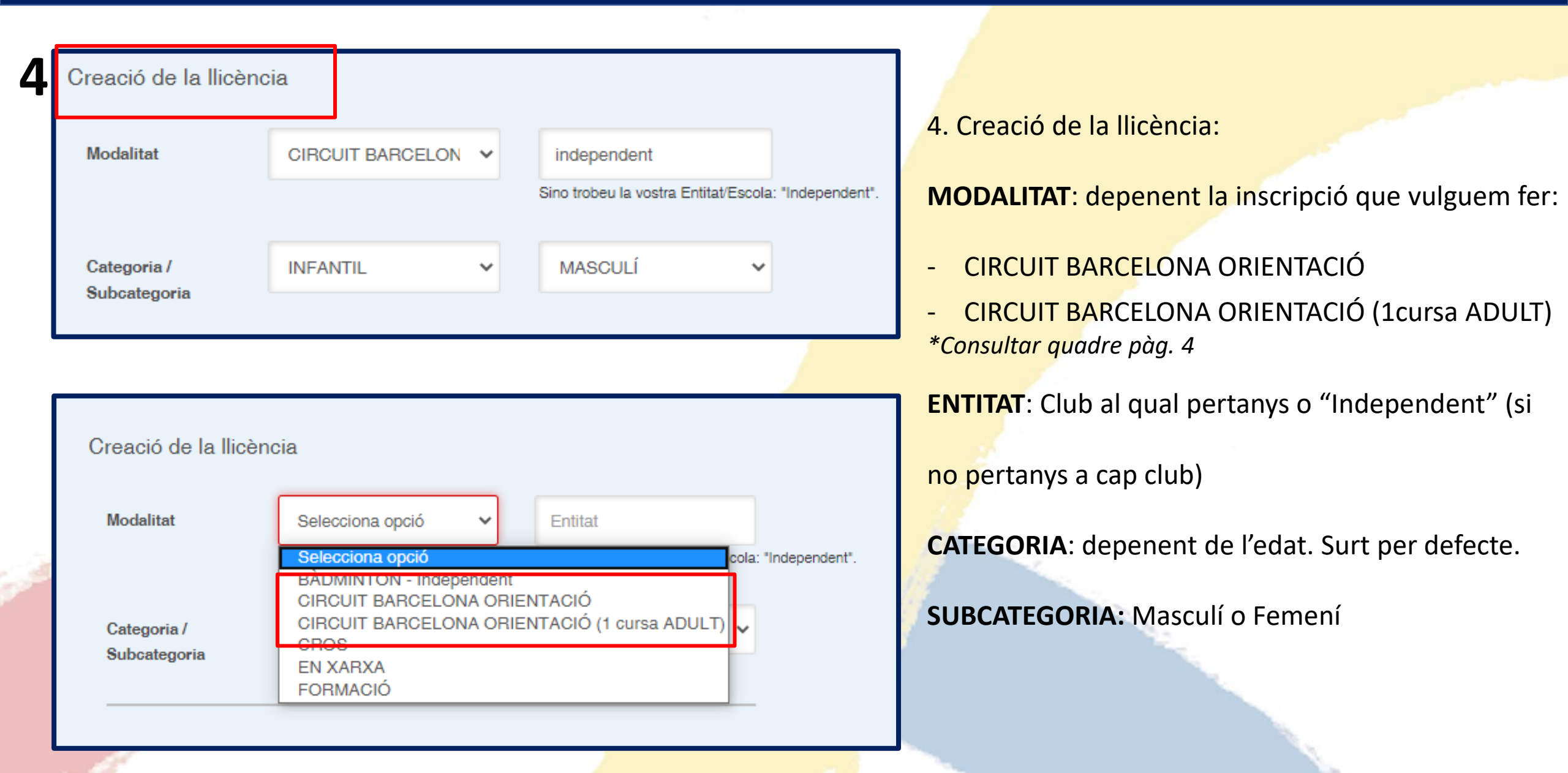

### 1. INSCRIPCIÓ NOU USUARI – Formulari d'inscripció

5

| Inscripció |                                                                                                    |
|------------|----------------------------------------------------------------------------------------------------|
| Activitat  | Selecciona opció                                                                                         |
|            | Selecciona opció<br>1a Cursa (escolar) - Port Olímpic<br>CIRCUIT BARCELONA ORIENTACIÓ (totes les curses) |

6

| Camps esport espe                                                     | cífic      |                  |  |
|-----------------------------------------------------------------------|------------|------------------|--|
| SportID                                                               | SportID    |                  |  |
| 7                                                                     |            |                  |  |
| Crea el teu Usuari Diferent per cada participant (ex. DNI o Catsalut) |            |                  |  |
| Nou Usuari                                                            | Nou Usuari | Nova contrasenya |  |

5. Inscripció:

**ACTIVITAT**: depenent si agafem el pack o una cursa:

- 1<sup>ª</sup> Cursa (Escolar) Lloc de la cursa
- CIRCUIT BARCELONA ORIENTACIÓ (totes les curses) \*Consultar quadre pàg. 4

**6. Sport ID**: Indicar Sport ID en cas de tenir-ne, si no en tenim deixar aquest espai en buit.

**7. Crear el teu Usuari**: escollir un nom d'usuari i contrasenya que servirà per entrar al teu espai personal.

Finalment, clicar a "Continuar".

#### 1. INSCRIPCIÓ NOU USUARI - Pagament

| Pagaments pendents                                                              |                |
|---------------------------------------------------------------------------------|----------------|
| Llicència pendent de pagament<br>CIRCUIT BARCELONA ORIENTACIÓ - SÈNIOR - FEMENÍ | Pagar          |
| Import: 25 €                                                                    |                |
|                                                                                 |                |
|                                                                                 | _              |
| Llicències                                                                      | Nova Llicència |
| Llicència 541300<br>CIRCUIT BARCELONA ORIENTACIÓ - SÈNIOR - FEMENÍ              |                |
|                                                                                 |                |

Un cop cliques a "Continuar", entres dins del teu perfil de playoff i a la part de dalt de tot, apareixen els pagaments pendents. Per realizar el pagament, cliquem el botó de "pagar" seguim les indicacions per formalitzar el pagament online.

## 2. INSCRIPCIÓ USUARI REGISTRAT

| L | Usuari                 |
|---|------------------------|
|   | Mostrar Paraula de pas |
|   | Camp obligatori.       |
|   | ACCEDIR                |

1. Entra a la teva página personal de l'aplicatiu playoff introduint el teu usuari i paraula de pas.

# 2. INSCRIPCIÓ USUARI REGISTRAT- Inscripció

| Llicències                    |                                | 2 Nova Llicència | 2. Clica a "Nova Llicència".                                                           |
|-------------------------------|--------------------------------|------------------|----------------------------------------------------------------------------------------|
|                               |                                |                  | Omplir el formulari de llicència:                                                      |
| 📧 Llicència 🛛 Nova Ilicència  |                                |                  | ENTITAT: Independent                                                                   |
| Entitat *<br>independent      |                                |                  | <b>MODALITAT</b> : depenent la inscripció que vulguem fer:                             |
| Modalitat*                    | Categoria*                     | SubCategoria*    | <ul> <li>CIRCUIT BARCELONA ORIENTACIÓ</li> <li>CIRCUIT BARCELONA ORIENTACIÓ</li> </ul> |
| CIRCUIT BARCELONA ORIENTAC    | SÈNIOR                         | FEMENÍ           | (1cursa ADULT)<br>*Consultar quadre pàg. 4                                             |
| 🕹 Autoritz 🗃 🗸 🗸 Desar i inse | ripció única 🗸 🗸 Continuar amb | el pagament      | <b>CATEGORIA</b> : Seleccionar la categoria                                            |
| 3 Clica a "Des:               | ar i inscrinción única"        |                  | SUBCATEGORIA: Masculí o Femení                                                         |

#### 2. INSCRIPCIÓ USUARI REGISTRAT- Inscripció

| Dades de la inscripció |        |                                                                 |
|------------------------|--------|-----------------------------------------------------------------|
| Entitat × independent  | 4      | Activitat *<br>CIRCUIT BARCELONA ORIENTACIÓ (totes les curses V |
| Específic competició   |        |                                                                 |
| SportID 5              |        |                                                                 |
| € Quotes               |        |                                                                 |
| Concepte               | Import | Subvencionat                                                    |
| Genèrica               | 25     |                                                                 |
|                        |        |                                                                 |
| 1                      |        |                                                                 |

#### 4. Activitat:

- CIRCUIT BARCELONA ORIENTACIÓ (totes les curses)
- 1<sup>ª</sup> Cursa (Escolar) *Lloc de la cursa*
- 1ª Cursa (Adult) Lloc de la cursa

**5. Sport ID**: indicar el número de SportID en cas de tenir-ne. Si no en tenim, deixar aquest espai en blanc.

#### 2. INSCRIPCIÓ USUARI REGISTRAT– Pagament

|                        | 6                                                |
|------------------------|--------------------------------------------------|
| Dades de la inscripció |                                                  |
| Entitat *              | Activitat *                                      |
| independent            | CIRCUIT BARCELONA ORIENTACIÓ (totes les curses 🗸 |
|                        |                                                  |

Un cop cliques a "Continuar", entres dins del teu perfil de playoff i a la part de dalt de tot, apareixen els pagaments pendents. Per realizar el pagament, cliquem el botó de "**pagar**" i seguim les indicacions per formalitzar el pagament online.